## 2022 年网络安全意识培训学习指导手册

打开华东理工大学多层次信息化学习平台首页 (https://s.ecust.edu.cn),在右上角找到"统一身份认证登录",输入 统一身份认证账号密码完成登录。

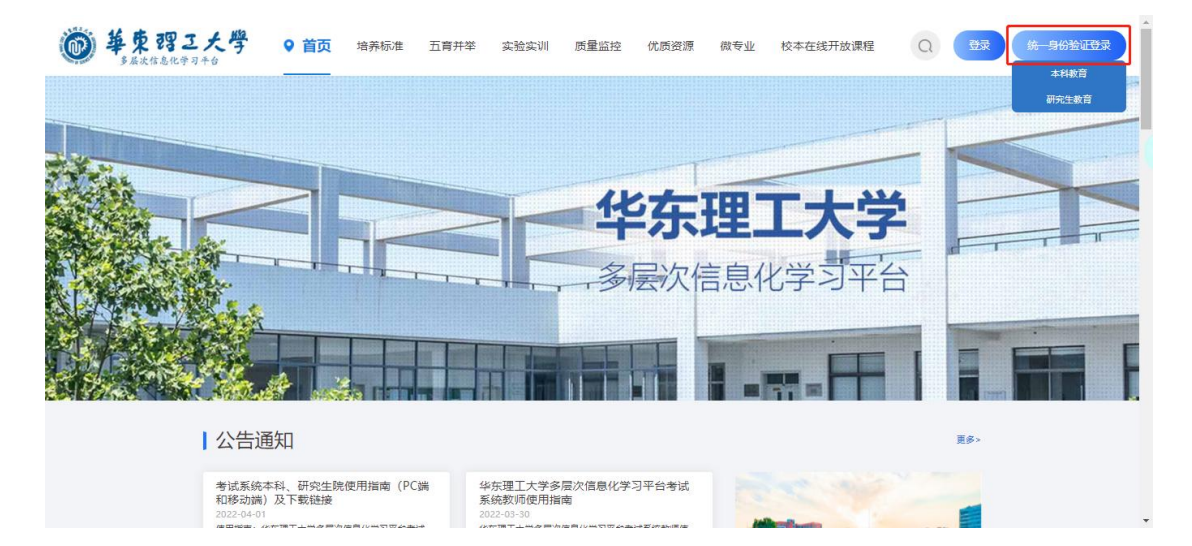

登录成功后选择"个人中心"进入学习平台(见下图)。

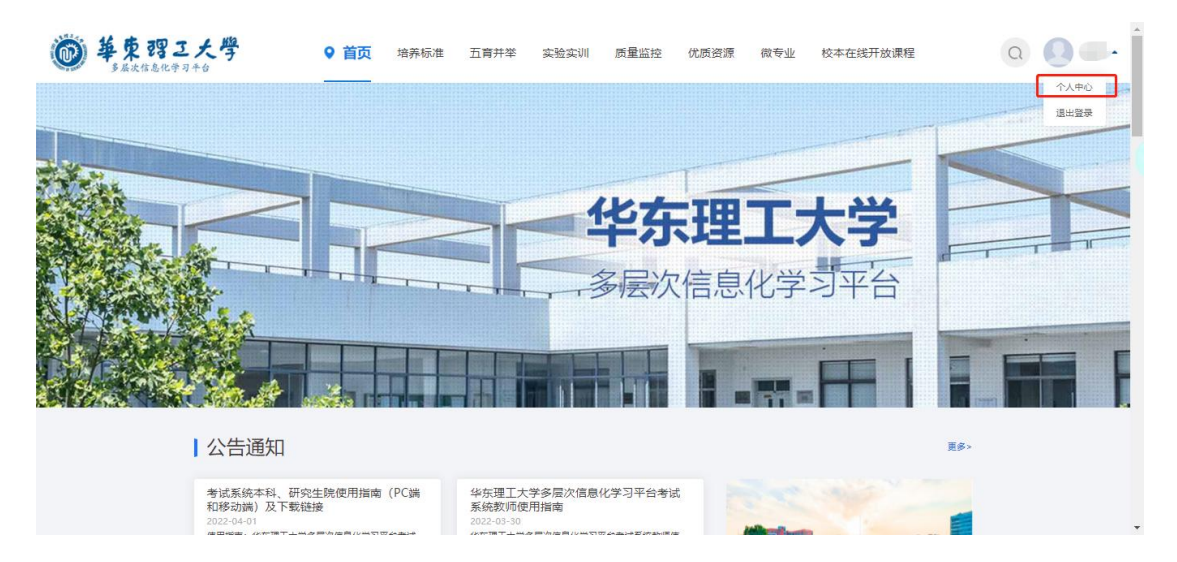

选择"我学的课",打开"2022年网络安全意识培训"开始学习。

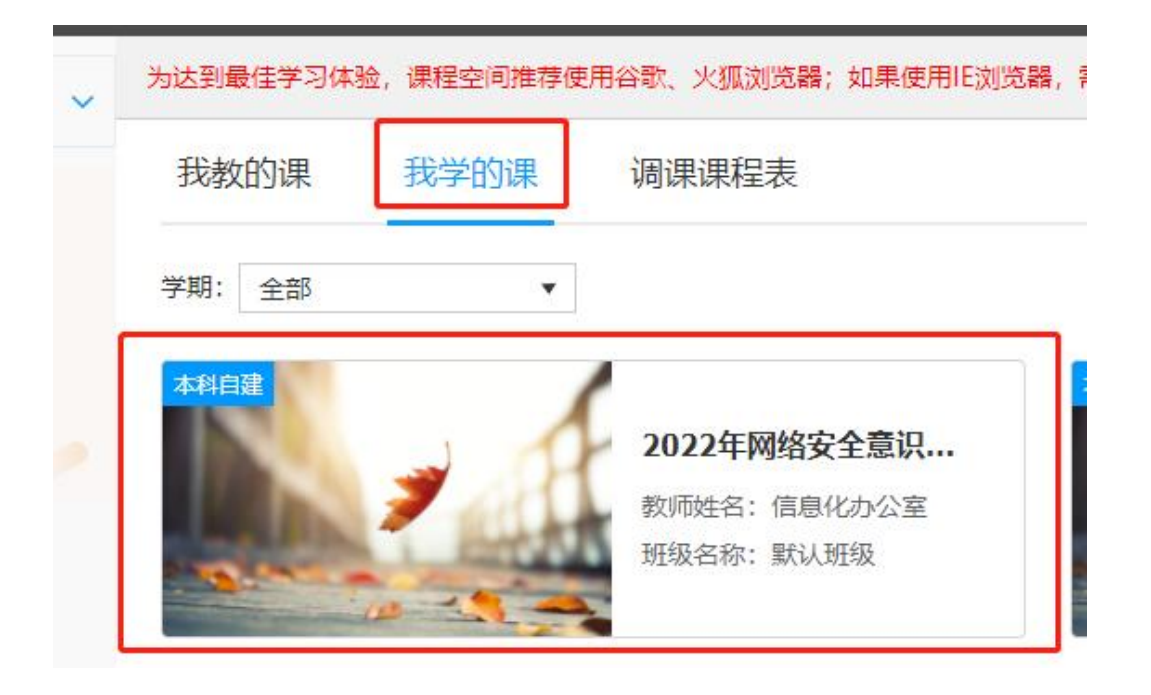